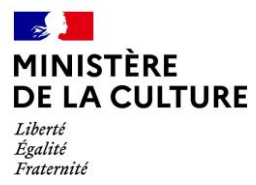

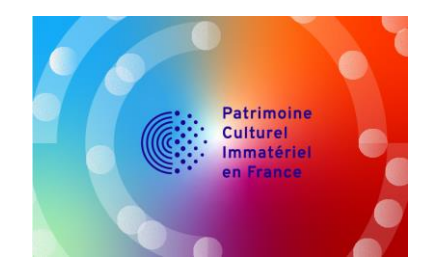

### Agendas régionaux VIVRE LE PATRIMOINE CULTUREL IMMATERIEL Lancement 31 mars 2025

# Tutoriel d'inscription en ligne

Les agendas régionaux « Vivre le patrimoine culturel immatériel » sont ouverts sur la plateforme OpenAgenda, exploitée par le ministère de la Culture et les Drac depuis 2017 pour la saisie de leurs manifestations culturelles.

Un agrégateur permettra la visibilité des données régionales sur une carte nationale qui sera disponible à la consultation sur le site internet du ministère de la Culture (<u>http://immateriel.culture.gouv.fr</u>).

La saisie des manifestations s'effectue par les organisateurs et les porteurs nationaux ou régionaux des éléments du patrimoine culturel immatériel (PCI) inscrits à l'Inventaire national, au lien suivant : <u>https://www.culture.gouv.fr/open-agenda-pci</u>

Chaque manifestation enregistrée fait l'objet d'une modération préalable à sa publication en ligne pour en vérifier la conformité. Cette modération est effectuée par les référents PCI de la Drac dans laquelle a lieu la manifestation, supervisés par les agents du département de la Recherche, de la Valorisation et du Patrimoine culturel immatériel (DRVPCI) du ministère de la Culture.

L'ensemble des informations saisies permettra :

- de figurer dans le programme officiel sur le site internet <u>http://immateriel.culture.gouv.fr</u>;
- de pouvoir figurer dans les sélections régionales, nationales ou européennes diffusées aux médias, aux offices de tourisme, etc. ;
- de renforcer la visibilité de la manifestation auprès des médias mais aussi des publics souhaitant participer ;
- de réaliser des statistiques et des bilans.

Les formulaires d'inscription sont à compléter **<u>avant le 10 avril 2025</u>** afin de pouvoir bénéficier d'une communication efficace et d'un lancement public suffisamment rempli le 28 avril 2025.

### Contact général sur le fonctionnement des agendas régionaux « Vivre le patrimoine culturel immatériel » :

Ministère de la Culture Département de la recherche, de la valorisation et du patrimoine culturel immatériel Délégation à l'inspection, à la recherche et à l'innovation Direction générale des patrimoines et de l'architecture 182 rue Saint-Honoré 75001 Paris

vivrelepci-agenda@culture.gouv.fr

# Le formulaire de création d'un événement

Après avoir cliqué sur le lien <u>https://www.culture.gouv.fr/open-agenda-pci</u>,vous parvenez sur une page expliquant la démarche des agendas régionaux et la manière de participer.

Après avoir cliqué sur le lien relatif à **l'agenda de la région dans laquelle aura lieu votre manifestation**, vous parvenez à une page de connexion OpenAgenda. Vous devez créer un compte pour commencer. Une fois connecté, vous parvenez à la page d'accueil de l'agenda régional :

| Patrimoine culturel immatériel > Vivre le patrimoine culturel immatériel : Gu Retrouvez loutes les manifestations du patrimoine culturel immatériel en France et ses activit https://immateriel.culture.gouv.fr Contacter Contacte | Ladeloupe 🤡                          |
|----------------------------------------------------------------------------------------------------|--------------------------------------|
| Aucun événement à venir - inclure les événements passés                                                                                                    |                                      |
|                                                                                                    | Rechercher Q                         |
|                                                                                                    | Eafet (© OpenSizeetilap contributors |
|                                                                                                    | Début Fin                            |

Cliquez sur « Ajouter un événement » (bouton bleu) pour afficher le formulaire d'inscription. Merci de lire attentivement les consignes dans l'encadré pour remplir facilement et complétement votre fiche événement.

| Vivre<br>Gua<br>Retrouvez tout<br>ses activités d<br>https://immater | le patrimoine culturel immatériel<br>deloupe<br>es les manifestations du patrimoine culturel immatériel en France et<br>e sauxegarde, de transmission et de valorisation.<br>et culture gouv fr                                                                                                    |  |
|----------------------------------------------------------------------|----------------------------------------------------------------------------------------------------|--|
|                                                                      | Ajouter un événement<br>() Fiche membre () Mon événement () () Confirmation<br>Pour permettre aux visiteurs de bien voir l'ensemble de votre programmation, il est<br>indispensable de respecter les consignes suivantes :<br>• le regroupez pas toute votre programmation dans une même<br>fiche sous peine de rendre invisible vos événements qui ne<br>pourront pas être trouvés par les filtres du moteur de rechercher,<br>si vous proposez plusieurs événements différents, il faut créer une fiche<br>par événement. De même, si févénement se tent dans plusieurs leux<br>différents, il faut créer autant de fiches qu'il y a de lieux.<br>• Biecrivez pas de mots entirers en majuscules.<br>• Bespectez au mieux les consignes de saisie figurant sur les différents<br>champs du formulaire. |  |
|                                                                      | Loronnauton de logeration. Aucun evenement a des fins commerciales ou<br>lucratives ne sera accepté.<br>Pour toute question, vous pouvez nous adresser un message directement à<br>vivrelepcagends@culture.gouv.fr.<br>Bonne contribution,<br>Le Ministère de la Culture                                                                                                    |  |

#### Bon à savoir :

- si, dans le cadre d'une manifestation générale (« journée », « festival », etc), plusieurs événements se succèdent (par exemple : une table ronde, des visites, des ateliers, etc), il faut créer autant de formulaires qu'il y a d'événements.
- si les événements d'une même manifestation se déroulent dans plusieurs régions différentes (plusieurs spectacles dans le cadre d'un festival national ou interrégional par exemple), il faut veiller à créer chaque événement dans l'agenda régional dont il relève.

Après voir **nommé clairement** votre événement (c'est sous ce titre qu'il sera référencé dans la version publique de l'agenda), il vous suffit de cliquer sur les cases qui répondent à votre offre :

| T<br>tr           | able ronde : Identification et documentation des savoir-faire artisanaux<br>aditionnels liés au bois et aux ressources végétales                                                                                                    |
|-------------------|----------------------------------------------------------------------------------------------------|
| Tur               | 22                                                                                                    |
| 1yk               | al type d'événement organizez your 2                                                                                                    |
|                   |                                                                                                    |
| 0                 | Atelier / Demonstration                                                                                                    |
| 0                 | Championnat                                                                                                    |
| 0                 | Concert / Procession                                                                                                    |
| 0                 |                                                                                                    |
| 0                 | Exposition<br>Fâte / Fastival                                                                                                    |
| 0                 | Formation                                                                                                    |
| 0                 | Projection                                                                                                    |
|                   | Rencontre / Conférence                                                                                                    |
| 0                 |                                                                                                    |
| 0                 | Visite commentée                                                                                                    |
|                   | socié votre événement ?<br>Savoir-faire liés à l'artisanat traditionnel<br>Pratiques sociales, rituels ou événements festifs<br>Jeux et sports traditionnels<br>Pratiques alimentaires<br>Connaissances et pratiques concernant la nature et l'univers<br>Traditions et expressions orales |
| Im:<br>Pou<br>For | age de l'événement<br>Ir rendre visible votre événement, mettre une image est fortement recommandée !<br>mat du visuel : horizontal / 500 pixels de largeur                                                                                                    |
|                   | Charger une image                                                                                                    |
|                   | Fichiera ecoentée: inc. hmp. pag. ince. unche                                                                                                    |

La fonction « **Image de l'événement** » (cliquez sur « charger une image ») vous permet de télécharger depuis votre ordinateur la photo de votre choix, qui illustrera votre événement. Ce peut être une affiche, une photographie d'un lieu emblématique ou d'une démonstration du savoir-faire ou de l'activité concernée par l'événement. Attention : l'image doit être au format horizontal, faire 500 pixels de largeur minimum et ne pas dépasser 1 Mo. Votre photo chargée, elle apparaît à l'écran. Vous devez ensuite renseigner le crédit en indiquant le nom du photographe ou de l'institution qui détient les droits moraux et/ou artistiques de l'image que vous avez téléchargée, et cocher la case nous autorisant à pouvoir l'utiliser. En règle générale, il est conseillé d'éviter les portraits ou les photographies avec des personnes reconnaissables.

Vous devez ensuite définir le mode de participation :

- Sur place : l'événement a lieu physiquement dans un lieu
- En ligne : l'événement n'est visible qu'en ligne via un ordinateur ou un mobile
- Mixte : l'événement a lieu physiquement sur place mais propose également d'être suivi à distance via un ordinateur ou un mobile.

En cas d'événement en ligne ou mixte, le champ « Lien d'accès » est à renseigner avec le lien permettant de suivre l'événement en ligne. Ne pas indiquer dans ce champ le site internet de votre lieu ou de votre billetterie qui doit figurer dans la fiche de votre lieu.

| Précisez si l'événement est physique ou à suivre à distance depuis un ordinateur ou |
|-------------------------------------------------------------------------------------|
| un mobile ou les 2 à la fois en tant qu'événement mixte.                            |
| Sur place                                                                           |
| O En ligne                                                                          |
| O Mixte                                                                             |
|                                                                                     |
| Lien d'accès (Champ obligatoire)                                                    |
| Indiquez l'adresse de votre événement en ligne (inclure le http:// ou https://).    |
|                                                                                     |

### Le lieu de votre événement

Les lieux enregistrées dans cette base ne correspondent qu'aux établissements recevant du public (ERP) culturels, qu'ils soient communaux, départementaux, régionaux ou nationaux, placés sous la tutelle du ministère de la Culture ou d'une collectivité territoriale.

| Saisissez le nom du lieu de l'événement.              | ٩ |  |
|-------------------------------------------------------|---|--|
| Musée Saint-John Perse                                |   |  |
| 9 Rue Louis de Nozieres, 97110 Pointe-à-Pitre, France |   |  |
| Musée l'Herminier                                     |   |  |
| Rue Sadi Carnot, 97110 Pointe-à-Pitre, France         |   |  |
| Écomusée de Marie-Galante                             |   |  |
| route de Murat, 97112 Grand-Bourg, France             |   |  |
| MUSARTH - Musée départemental d'art et d'histoire     |   |  |
| 24 Rue Peynier, 97110 Pointe-à-Pitre, France          |   |  |
| Musée Edoar Clerc                                     |   |  |
| 440 Deute de la Depette 07400 La Maula Essana         |   |  |

<u>CAS 1 :</u> Votre lieu est référencé. Cliquez sur son appellation dans la liste, une fenêtre en superposition apparaît pour vous demander de vérifier les informations et confirmer qu'il s'agit du bon lieu (voir photo ci-après). Vous avez la possibilité de compléter la fiche en cas de besoin.

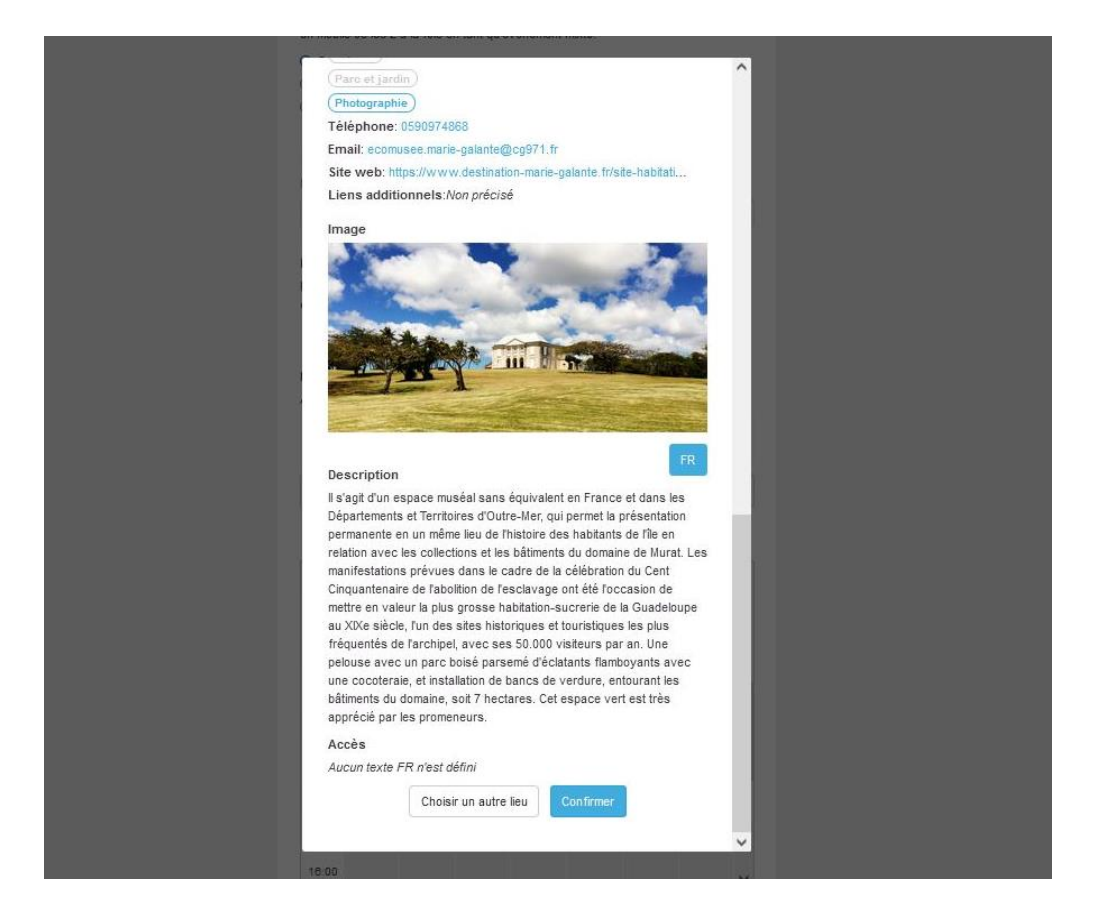

<u>CAS 2 :</u> Si votre lieu n'apparaît pas dans la liste, qu'il correspond à un équipement sportif, à un établissement privé, à un lieu public ou un lieu de culte, il faudra l'ajouter manuellement. Dans le cas des processions, des carnavals ou des pratiques itinérantes, c'est le lieu de départ qu'il faut indiquer ici.

Pour cela, vous devez écrire l'appellation de ce lieu puis cliquer sur le bouton « Créer un nouveau lieu ».

| Indiquez l'adresse de           | votre événement                               | en ligne (in                       | iclure le ht                  | tp:// ou hi | ttps://).     |        |  |
|---------------------------------|-----------------------------------------------|------------------------------------|-------------------------------|-------------|---------------|--------|--|
|                                 |                                               |                                    |                               |             |               |        |  |
| Lieu (Champ obligato            | ire)                                          |                                    |                               |             |               |        |  |
| Recherchez un lieu da<br>créer. | ans notre base de                             | données.                           | S'il n'exist                  | e pas, vo   | us pouv       | ez le  |  |
| place de la victoire            |                                               |                                    |                               |             | Q             |        |  |
| A1                              | ucun résultat ne c<br>Créer un<br>r noraire u | orrespond<br>nouveau<br>ennine ion | l à votre sa<br>lieu<br>varza | aisie       |               |        |  |
|                                 | 50                                            | pprimer                            |                               |             |               |        |  |
| < >                             | Ma                                            | ars                                |                               | ~           | 2025          | $\sim$ |  |
| Lundi M<br>17                   | Aardi Mercredi<br>18 19                       | Jeudi<br>20                        | Vendredi<br>21                | Samed<br>22 | i Diman<br>23 | che    |  |
| 08:00                           |                                               |                                    |                               |             |               | ^      |  |
| 09:00                           |                                               |                                    |                               |             |               |        |  |

Une nouvelle fenêtre en superposition s'ouvre et vous permet d'indiquer tous les renseignements nécessaires à la géolocalisation puis à la description du lieu. Vous devez pour cela indiquer l'adresse précise avec le code postal (après chargement, la base vous proposera une géolocalisation exacte sur la base de vos coordonnées : **photo A**) puis vous aurez la possibilité d'identifier le lieu (**photo B**). L'ajout d'une image n'est pas obligatoire mais conseillée dans le cas

des activités des processions ou activités itinérantes, afin que l'utilisateur puisse identifier facilement le point de rendez-vous. Dans ce cas, le champ « Crédits de l'image » sera obligatoire : le mieux est donc de choisir une image libre de droit. Enfin, des champs descriptifs et relatifs aux conditions d'accès du lieu sont proposés : ils ne sont pas obligatoires mais vivement conseillés pour permettre aux publics de trouver et se rendre au lieu indiqué.

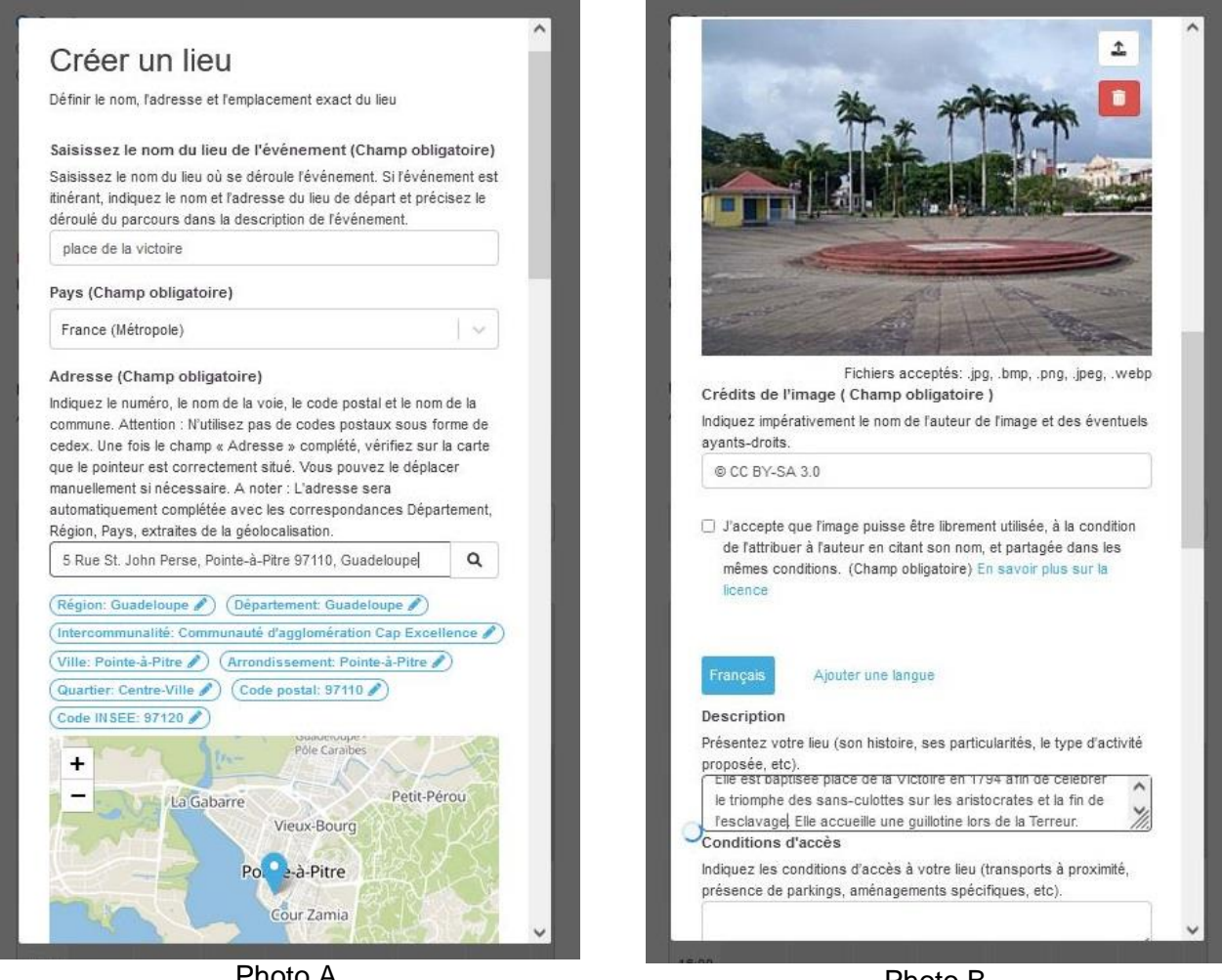

Photo A

Photo B

Une fois le lieu validé, il faut indiquer la temporalité de l'événement : choisissez le mois, l'année, puis dans la grille hebdomadaire, le créneau horaire.

Il vous suffit pour cela de vous placer dans la grille au jour et à l'heure de début d'ouverture, de cliquer sur la case correspondante et de relâcher afin de faire apparaître un rectangle bleu. Vous établissez ensuite l'amplitude de l'événement en tirant le rectangle bleu vers le bas jusqu'à voir apparaître l'heure de fin souhaitée.

En cas de répétition (un même atelier qui a lieu plusieurs jours par exemple), vous pouvez soit répéter les actions précédentes manuellement, soit cliquez sur « Définir une récurrence » sous la grille et précisez cette dernière.

|       | Lundi<br>17 | Mardi<br>18 | Mercredi<br>19   | Jeudi<br>20 | Vendredi<br>21 | Samedi<br>22 | Dimanch<br>23 | e |
|-------|-------------|-------------|------------------|-------------|----------------|--------------|---------------|---|
| 08:00 |             |             |                  |             |                |              | 1962          | ^ |
| 09:00 |             |             |                  |             |                |              |               |   |
| 10:00 |             |             |                  |             |                |              |               |   |
| 11:00 |             |             | 11:00 ×<br>12:30 |             |                |              |               |   |
| 12:00 |             |             |                  |             |                |              |               |   |
| 13:00 |             |             |                  |             |                |              |               |   |
| 14:00 |             |             |                  |             |                |              |               |   |
| 15:00 |             |             |                  |             |                |              |               |   |
| 16:00 |             |             |                  |             |                |              |               | ~ |

Viennent enfin les indispensables champs descriptifs de votre événement, qui sont obligatoires :

- Sa **description** : indiquez ici toutes les informations relatives au contenu de l'événement. C'est la partie la plus importante pour les publics en ligne : elle doit leur permettre de bien identifier de quoi il s'agit afin de susciter leur intérêt.
- Ses conditions de participation : en cas de réservation obligatoire, un champ « Outils d'inscription » apparaît : merci d'y indiquer le moyen de contact permettant au public de s'inscrire à l'événement (courriel, téléphone, site internet...). En cas de moyens pluriels, les séparer par des virgules : cela créé des blocs bleu pour chacun d'eux. Vous pouvez aussi apporter des précisions textuelles dans le champ suivant « Détail des conditions de participation ».
- Son type de public visé.
- Ses **accessibilités particulières** : précisez ici à quel(s) type(s) de handicap(s) votre événement est accessible.

| traditio                                                 | onde Identificat<br>nnels liés au bo                                                        | ion et do<br>is et au                           | x ress                                | ntation d                     | es savoir<br>végétales                            | -faire ar                          | tisanaux                                                               |
|----------------------------------------------------------|---------------------------------------------------------------------------------------------|-------------------------------------------------|---------------------------------------|-------------------------------|---------------------------------------------------|------------------------------------|------------------------------------------------------------------------|
| escrip<br>écrivez<br>eillez à<br>e menti                 | tion (Champ ol<br>l'événement, d<br>ce que le texte<br>onnez pas les o<br>horaires, qui se  | oligatoire<br>onnez d<br>ne soit<br>outils d'ir | e)<br>les pré<br>pas le l<br>nscripti | cisions<br>même q<br>on et co | sur son d<br>ue celui d<br>nditions d<br>les cham | éroulé.<br>e la desc<br>le partici | 7<br>cription du lieu.<br>pation, ni le lieu, le:<br>figues ci-dessous |
| Titre                                                    | Sous-titre                                                                                  | В                                               | I                                     | (IE)                          | Ø                                                 |                                    | ×                                                                      |
| Table (                                                  | ronde organisé<br>ntilles et de la C                                                        | e dans le<br>luyane.                            | e cadre                               | e de la 4                     | éme éditi                                         | on des Jo                          | ournées du PCI                                                         |
| des Al<br>Object<br>du PCI<br>Interve                    | if : Préciser le c<br>, présenterdes<br>enant.e.s :                                         | adre in:<br>réalisati                           | stitutior<br>ions                     | nel visa                      | int la sau                                        | vegarde                            | et la valorisation                                                     |
| des Al<br>Object<br>du PCI<br>Interve<br>1érepa<br>Conve | if : Préciser le c<br>, présenterdes<br>enant.e.s :<br>artie: Le cadre i<br>ntion Unesco (2 | cadre in:<br>réalisati<br>nstitutio<br>2003)    | stitutior<br>ions<br>nnel de          | nnel visa<br>es savoi         | nnt la sau<br>r-faire arl                         | vegarde<br>isanaux                 | et la valorisation<br>liés au PCI : la                                 |

| Conditions de participation (Champ obligatoire)                                                                         |
|----------------------------------------------------------------------------------------------------|
| 🥑 Gratuit                                                                                                    |
| 🗇 Payant                                                                                                    |
| Sans réservation                                                                                                    |
| Sur réservation                                                                                                    |
| Outils d'inscription (Champ obligatoire)                                                                                |
| Pour les inscriptions obligatoires, indiquez un numéro de téléphone, une adresse<br>courriel ou un lien de réservation. |
| 𝔗 https://jpciag-2025.com/inscriptions ×                                                                                |
| Séparez les items par des tabulations ou des virgules                                                                   |
| Détail des conditions de participation                                                                                  |
| Indiquez les tarifs, les conditions de gratuité, le nombre limité de places disponibles,<br>le matériel à prévoir, etc. |
| L'inscription est obligatoire pour assister à l'événement car le nombre de place<br>est limité.                         |
| 183                                                                                                    |
| Type de public (Champ obligatoire)                                                                                      |
| Quel type de public peut participer à votre événement ?                                                                 |
| ○ Enfants (0 – 15 ans)                                                                                                  |
| O Jeunes (15 - 20 ans)                                                                                                  |
| O Scolaire                                                                                                    |
| ⊖ Aduite                                                                                                    |
| Tout public                                                                                                    |
| Accessibilité particulière                                                                                              |
| Précisez à quel(s) type(s) de handicap(s) cet événement est accessible.                                                 |
| Cet événement inclut des aménagements à l'accessibilité                                                                 |
| 🗆 🍠 Handicap auditif                                                                                                    |
| 🗆 🏟 Handicap visuel                                                                                                    |
| - Mandicap psychique                                                                                                    |
| 🗹 🔥 Handicap moteur                                                                                                    |
| Handicap intellectuel                                                                                                   |
|                                                                                                    |
|                                                                                                    |

Vous êtes arrivés à la fin du formulaire !

- Vous pouvez « Enregistrer un brouillon » si vous pensez devoir compléter des informations ultérieurement avant de publier la fiche.
- > Vous pouvez « Créer l'événement » pour valider la fiche et l'envoyer à la modération.

# Attention !!!!

# Si vous omettez de cliquer sur l'une de ces deux options, vous allez perdre l'ensemble des saisies que vous venez d'effectuer.

| Enregistrer dit brodulon |  |
|--------------------------|--|
|                          |  |
| Créer l'événement        |  |

Un fois l'événement créé, une fenêtre de confirmation apparaît. Vous avez la possibilité, en cliquant sur « Voir mon événement », de visualiser la présentation de votre manifestation telle qu'elle s'affichera aux publics, une fois validée par la modération.

| ♥ openagenda | Rechercher un agenda Q                                                                                                    | (@ Aide | M | ۰ | Julien Rocha |
|--------------|----------------------------------------------------------------------------------------------------|---------|---|---|--------------|
|              | Vivre le patrimoine culturel immatériel<br>: Guadeloupe<br>Retrouvez toutes les manifestations du patrimoine culturel immatériel en France et<br>ses activités de sauvegarde, de transmission et de valorisation.<br>https://immateriel.culture.gouv.fr |         |   |   |              |
|              | Ajouter un événement                                                                                                    |         |   |   |              |
|              | 1 Fiche membre — 2 Mon événement — 🖉 Confirmation                                                                                                    | _       |   |   |              |
|              | Merci pour votre contribution !                                                                                                    |         |   |   |              |
|              | publication par la coordination du ministère de la Culture. Vous recevrez un<br>message au moment de la publication de votre événement.                                                                                                    |         |   |   |              |
|              | Pour toure de la coordination supplementane, vous pouvez adresser on<br>message à la coordination par courriel à vivrelepci-agenda@culture.gouv.fr.<br>Le Ministère de la Culture                                                                       |         |   |   |              |
|              |                                                                                                    | _       |   |   |              |
|              | Voir mon événement                                                                                                    |         |   |   |              |
|              | Ajouter un autre événement                                                                                                    |         |   |   |              |
|              | Dupliquer févénement                                                                                                    |         |   |   |              |
|              | Voir tous mes événements                                                                                                    |         |   |   |              |
|              | Contacter les administrateurs de l'agenda                                                                                                    |         |   |   |              |

Vous recevrez un courriel de confirmation de publication quand votre événement aura été validé par la modération. Dans le cas contraire, vous serez contacté pour effectuer des modifications.

### Le ministère de la Culture vous remercie !

### LES RÈGLES DE BONNE SAISIE EN BREF

### 1 fiche par événement

Pensez au visiteur qui va chercher les événements dans le programme. Il doit savoir ce qu'il peut visiter et comment (où, quoi, quand). Si vous proposez plusieurs évènements différents, il faut créer une fiche par évènement. De même, si l'événement se tient dans plusieurs lieux différents, il faut créer autant de fiches qu'il y a de lieux.

Le titre et la description correspondent à votre événement, pas au lieu que vous ouvrez.

C'est donc par exemple : visites théâtralisées, conférence par, atelier de ...

Précisez les détails et le déroulé de l'événement dans la description.

### Image de l'événement

Les événements comprenant une image sont 2 fois plus cliqués par les utilisateurs.

Dans le respect du droit de la propriété intellectuelle, les droits d'utilisation doivent être cédés en cochant la case et en indiquant le nom de l'auteur et des éventuels ayants-droits de l'image.

Horaires, types de participation, accessibilité.... Pourquoi ces données sur l'événement sont importantes ?

Elles permettent de faciliter la recherche via les filtres du programme en ligne, de décrire l'événement avec le maximum d'informations pour les visiteurs mais également de permettre à la coordination d'établir des statistiques et des bilans.

**Renseignez complétement les informations sur votre lieu.** Elles faciliteront la recherche via les filtres de recherche dans le programme de la manifestation, permettront aux visiteurs de connaitre votre lieu, de savoir comment vous contacter, de savoir comment s'y rendre, etc.

Les types du lieu et le numéro de SIRET sont des données importantes pour identifier votre établissement et pour établir des statistiques.